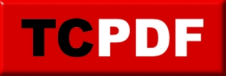

La dernière version de Windows 10 change l'affichage du dossier Téléchargements sans demander à l'utilisateur :

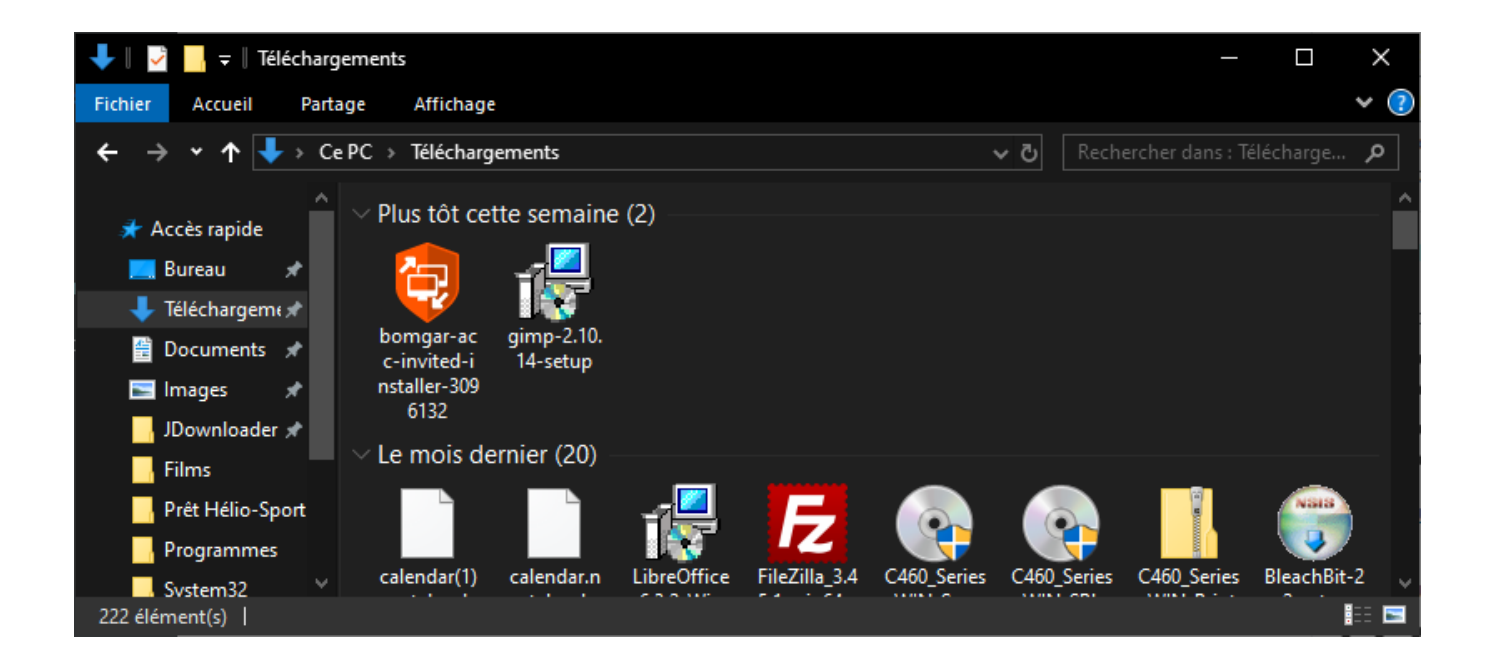

Plusieurs choses peuvent être modifiées dans l'affichage d'un dossier :

- 1) Changement d'affichage
- 2) Changer l'ordre de tri
- <u>3) Grouper les fichiers</u>
- 4) Exercice : changer l'affichage du dossier Téléchargement

#### 1) Changement d'affichage

Windows 10 propose trois emplacements pour changer l'affichage.

En bas à droite, vous pouvez cliquer sur les icônes en bas à droite pour passer du mode « Icones » au mode « Détails » :

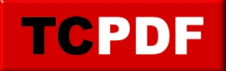

÷

#### Changer l'affichage d'un dossi...

by admin -

https://www.qqt.fr/documentation/gestion-des-fichiers/changer-laffichage-dun-dossier/

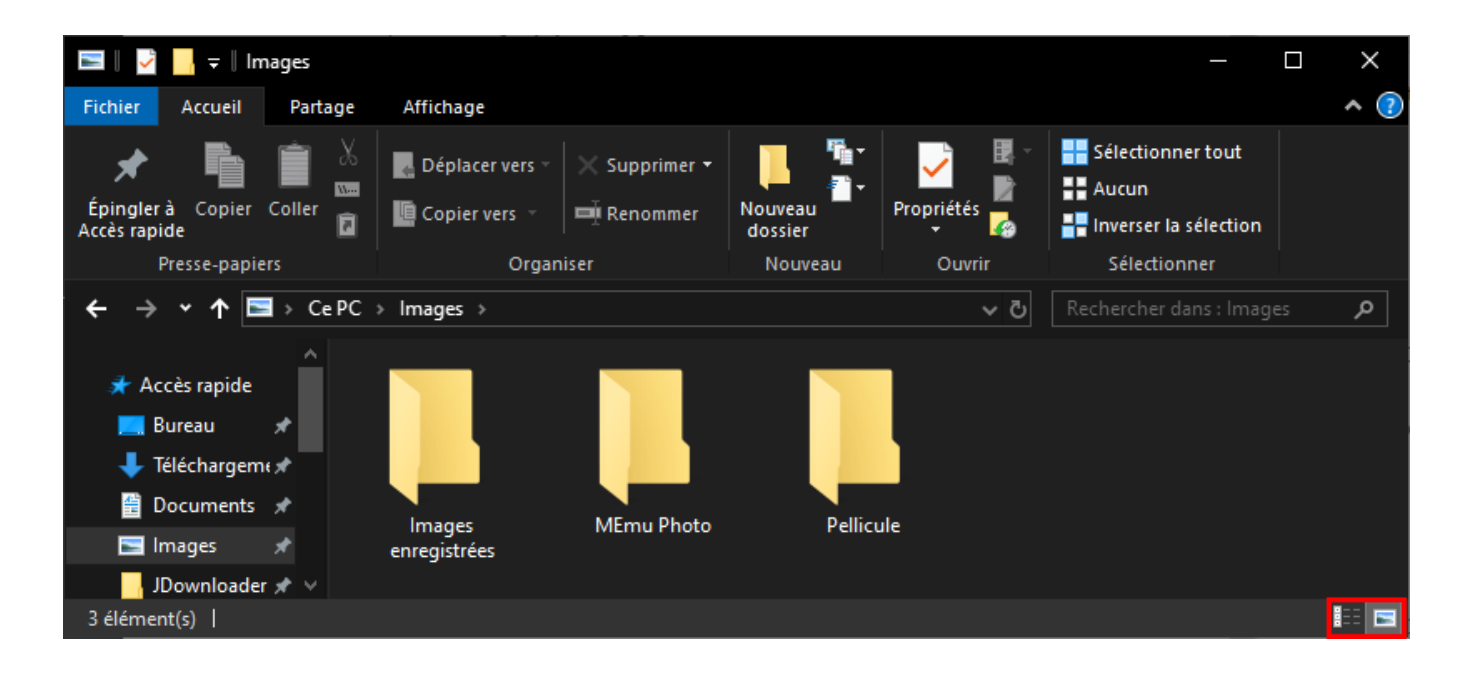

La deuxième possibilité est d'aller dans le menu « Affichage », et de cliquer sur les différentes options proposées

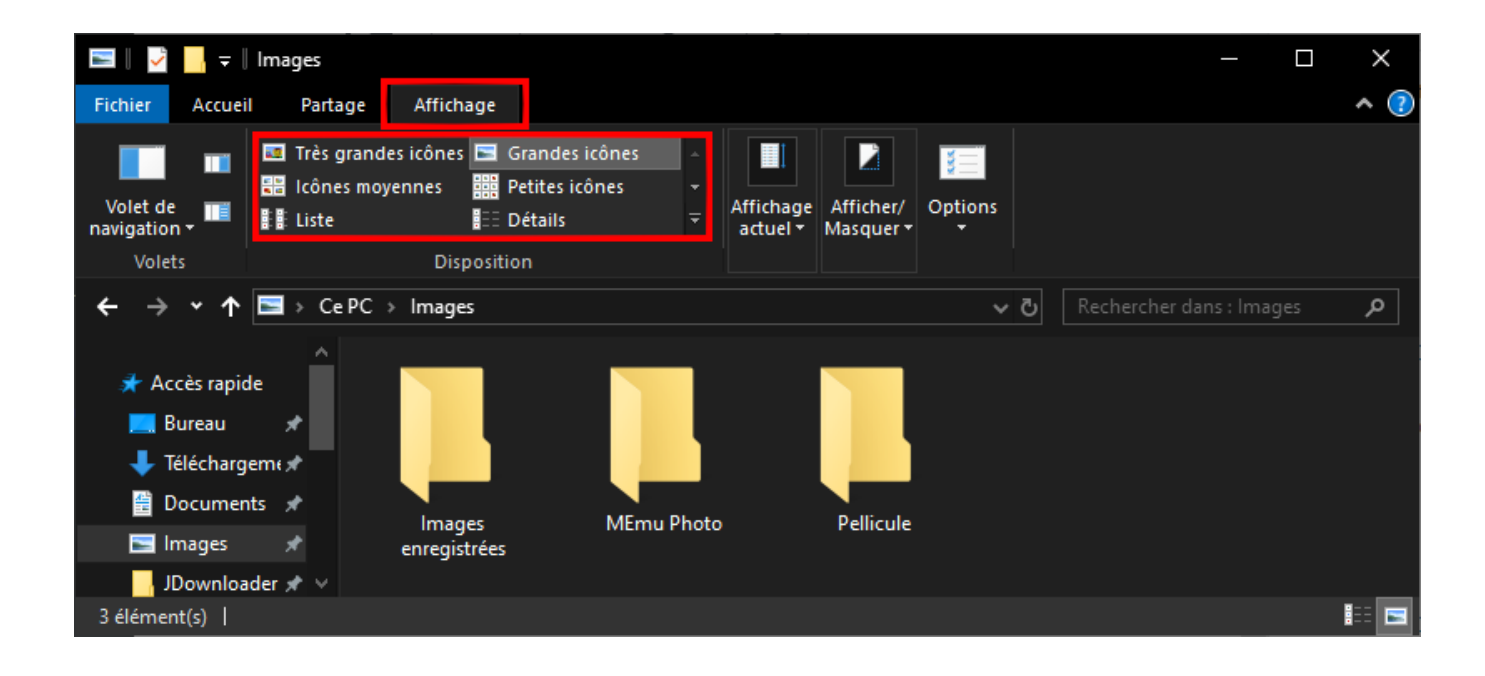

Si vous cliquez sur la flèche en bas à droite des options d'affichage, vous pourrez voir tous les modes d'affichages proposés par Windows :

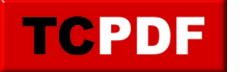

https://www.qqt.fr/documentation/gestion-des-fichiers/changer-laffichage-dun-dossier/

| il | Partage                                  | Afficha                | age                  |                                                    |             |                       |                    |           |
|----|------------------------------------------|------------------------|----------------------|----------------------------------------------------|-------------|-----------------------|--------------------|-----------|
|    | Très grande<br>Icônes moy<br>Liste       | ennes<br>ennes<br>Disp | E<br>E<br>E<br>oosit | Grandes icônes<br>Petites icônes<br>Détails<br>ion | -<br>-<br>- | Affichage<br>actuel • | Afficher<br>Masque | r/<br>r * |
|    |                                          |                        |                      |                                                    | ŧ.          |                       |                    |           |
| il | Partage                                  | Afficha                | age                  |                                                    |             |                       |                    |           |
|    | Très grande<br>Petites icôn<br>Mosaïques | es icônes<br>Ies       |                      | Grandes icônes<br>Liste<br>Contenu                 | 10<br> == C | cônes moye<br>Détails | nnes               | •         |
| 1  |                                          | Disp                   | osit                 | ion                                                |             |                       |                    |           |

La dernière option consiste à faire un clic droit dans une zone vide du dossier, d'aller dans le menu « Affichage » et de cliquer sur l'option que vous voulez :

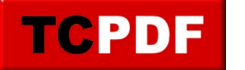

by admin -

https://www.qqt.fr/documentation/gestion-des-fichiers/changer-laffichage-dun-dossier/

| 📰 🎚 🛃 📙 🖛 🛛 Images                                                                                                    |                                 |                                 |              | _                                                                   |        |
|----------------------------------------------------------------------------------------------------|---------------------------------|---------------------------------|--------------|---------------------------------------------------------------------|--------|
| Fichier Accueil Partage                                                                                                    | Affichage                       |                                 |              |                                                                     | ^ 🕐    |
| Épingler à Copier Coller<br>Accès rapide<br>Presse-papiers                                                                                                    | Déplacer vers - X Supprimer     | • Nouveau<br>dossier<br>Nouveau | Propriétés 🌄 | Sélectionner tout<br>Aucun<br>Inverser la sélection<br>Sélectionner |        |
| ← → → ↑ 📼 > Ce PC >                                                                                                    | > Images                        |                                 | ٽ ~          | Rechercher dans : Imag                                              | ies 🔎  |
| <ul> <li>Accès rapide</li> <li>■ Bureau</li> <li>■ Téléchargement</li> <li>■ Documents</li> <li>■ Images</li> </ul>                                                                                                    | Images MEmu Phot                | o Pellicu                       | ule          |                                                                     |        |
| JDownloader 🖈 🗸                                                                                                    | enregistrees                    | Très grandes icônes             |              | Affichage                                                           | >      |
| 3 élément(s)                                                                                                    | • (                             | Grandes icônes                  |              | Trier par                                                           | >      |
|                                                                                                    |                                 | cônes moyennes                  |              | Regrouper par                                                       | >      |
|                                                                                                    |                                 | Petites icônes                  |              | Actualiser                                                          |        |
|                                                                                                    |                                 | Liste                           |              | Personnaliser ce dossier                                            |        |
|                                                                                                    |                                 | Détails                         |              |                                                                     |        |
|                                                                                                    | A DESCRIPTION OF TAXABLE PARTY. | Mosaïques                       |              |                                                                     |        |
|                                                                                                    | THE REAL PROPERTY AND           | Contenu                         |              | Annuler la suppression                                              | Ctrl+Z |
|                                                                                                    |                                 |                                 |              | Ouvrir dans Visual Studio                                           |        |
|                                                                                                    |                                 |                                 |              | Accorder l'accès à                                                  | >      |
|                                                                                                    |                                 |                                 |              | Nouveau                                                             | >      |
| and the second second se |                                 |                                 |              | Propriétés                                                          |        |

### 2) Changer l'ordre de tri

L'ordre de tri d'un dossier est le plus souvent par ordre alphabétique. Cependant, dans certains cas, il peut être intéressant de changer l'ordre d'affichage (pour par exemple avoir en premier les fichiers les plus récents).

Pour changer l'ordre de tri des icônes d'un dossier, il y a plusieurs façons de faire cela.

Une première façon de procéder est de faire un clic droit sur une zone vide du dossier, d'aller dans le menu « Trier par » et de choisir l'option qui vous intéresse :

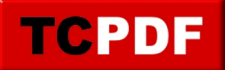

# Changer l'affichage d'un dossi... by admin -

https://www.qqt.fr/documentation/gestion-des-fichiers/changer-laffichage-dun-dossier/

| 🖊 🛛 🛃 📙 🗢 🛛 Télécharge                                                                                                    | ements          |                     |                              |                    |                                | - 0                                              | ×                    |
|----------------------------------------------------------------------------------------------------|-----------------|---------------------|------------------------------|--------------------|--------------------------------|--------------------------------------------------|----------------------|
| Fichier Accueil Parta                                                                                                    | ge Affichage    |                     |                              |                    |                                |                                                  | ^ 🕐                  |
| Épingler à Copier Coller<br>Accès rapide                                                                                                    | X Déplace       | er vers ⊤<br>vers ⊤ | × Supprimer →<br>➡ Renommer  | Nouveau<br>dossier | Propriétés                     | Sélectionn<br>Sélectionn<br>Aucun<br>Inverser la | er tout<br>sélection |
| Presse-papiers                                                                                                    |                 | Organ               | iser                         | Nouveau            | Ouvrir                         | Sélectior                                        | nner                 |
| 🗲 🔶 👻 🛧 🔶 Ce                                                                                                    | PC → Télécharge | ements              |                              | ~                  | ට Rechercher                   | r dans : Téléchar <u>c</u>                       | ge 🔎 🕺               |
| Films ^<br>Prêt Hélio-Sport<br>Programmes                                                                                                    | Archive         | Arm<br>75 (         | Nom                          |                    | Affichage<br>Trier par         | -                                                | ^<br>><br>>          |
| OneDrive                                                                                                    | _               | uck_<br>_str        | Modifié le<br>Type<br>Taille |                    | Actualiser<br>Personnaliser    | r ce dossier                                     |                      |
| 💻 Ce PC                                                                                                    | DGS-1100-       | DS4                 |                              | nt                 |                                |                                                  |                      |
| 200 élément(s)   État : 👫 P                                                                                                    | Partagé         |                     | Autres                       |                    | Annuler la su<br>Ouvrir dans \ | ippression<br>/isual Studio                      | Ctrl+Z               |
|                                                                                                    |                 | 100                 |                              |                    | Accorder l'ac                  | cès à                                            | >                    |
| and the second second se |                 | 1                   |                              | 100 C 200          | Nouveau                        |                                                  | >                    |
| - and the second second                                                                                                    |                 |                     |                              |                    | Propriétés                     |                                                  |                      |

Il est possible de cliquer sur « Autres » pour trier sur d'autres critères que ceux proposés par défaut :

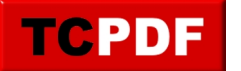

| Choisir les détails                                                                      |              | ×                |  |  |  |  |  |  |
|------------------------------------------------------------------------------------------|--------------|------------------|--|--|--|--|--|--|
| Sélectionnez les détails que vous souhaitez afficher pour les<br>éléments de ce dossier. |              |                  |  |  |  |  |  |  |
| <u>D</u> étails :                                                                        |              |                  |  |  |  |  |  |  |
| Nom                                                                                      | ^            | Monter           |  |  |  |  |  |  |
| Modifié le                                                                               |              |                  |  |  |  |  |  |  |
| Type                                                                                     |              | Descendre        |  |  |  |  |  |  |
| Taille                                                                                   |              | Afficher         |  |  |  |  |  |  |
| À                                                                                        |              |                  |  |  |  |  |  |  |
| Administration                                                                           |              | Ma <u>s</u> quer |  |  |  |  |  |  |
| Adresse                                                                                  |              |                  |  |  |  |  |  |  |
| Adresse (domicile)                                                                       |              |                  |  |  |  |  |  |  |
| Adresse de bureau                                                                        |              |                  |  |  |  |  |  |  |
| Adresse de l'expéditeur                                                                  |              |                  |  |  |  |  |  |  |
| Adresse de l'organisateur                                                                |              |                  |  |  |  |  |  |  |
| Adresse de messagerie                                                                    |              |                  |  |  |  |  |  |  |
| Adresse de messagerie 2                                                                  |              |                  |  |  |  |  |  |  |
| Adresse de messagerie 3                                                                  |              |                  |  |  |  |  |  |  |
| Adresse de messagerie complète                                                           | $\mathbf{v}$ |                  |  |  |  |  |  |  |
| Taille de la colonne sélectionnée (en pixels) :                                          |              | 272              |  |  |  |  |  |  |
| ОК                                                                                       |              | Annuler          |  |  |  |  |  |  |

Cela peut être utile dans un cas de dossier contenant de la musique afin de trier sur d'autres critères que ceux proposés.

La deuxième méthode consiste à cliquer sur l'en-tête de colonne (uniquement en affiche « Détails ») :

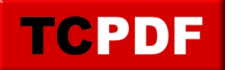

by admin -

https://www.qqt.fr/documentation/gestion-des-fichiers/changer-laffichage-dun-dossier/

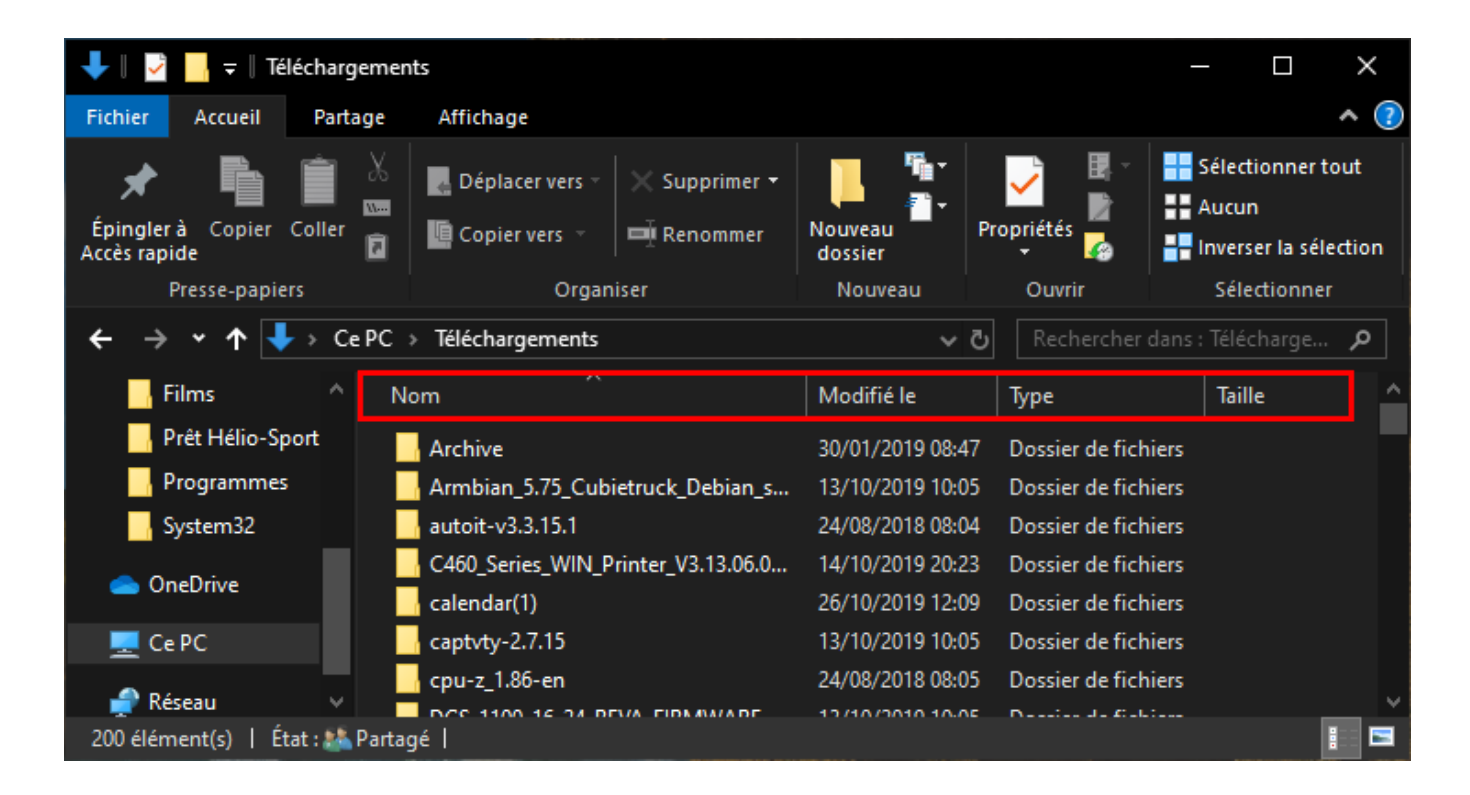

#### 3) Grouper les fichiers

Il y a deux possibilités pour modifier le groupement des fichiers.

La première option consiste à aller dans le menu « Affichage », de cliquer sur le menu « Affichage actuel », de cliquer sur « Grouper par » et de choisir l'option qui vous intéresse :

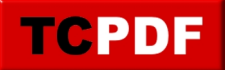

by admin -

https://www.qqt.fr/documentation/gestion-des-fichiers/changer-laffichage-dun-dossier/

| 🖊 🛛 🛃 📙 🚽 🛛 Télécharg                                                                                                    | ements                                                                                                    |                                  |                          | – 🗆 ×      |
|----------------------------------------------------------------------------------------------------|----------------------------------------------------------------------------------------------------|----------------------------------|--------------------------|------------|
| Fichier Accueil Part                                                                                                    | age Affichage                                                                                                    |                                  |                          | ^ 🕐        |
| Volet de<br>navigation •<br>Volets                                                                                                    | grandes icônes ⊑ Grandes icônes<br>s moyennes ∰ Petites icônes<br>∎ Détails<br>Disposition                                                                                                    | Affichage<br>actuel <del>•</del> | Afficher/<br>Masquer • • |            |
| ← → • ↑ 🕹 · Ce                                                                                                    | PC > Téléchargements                                                                                                    |                                  | 🔲 Grouper par 👻          | <b>ر</b> ک |
| Films ^                                                                                                    | Nom                                                                                                    | Trier                            | Nom                      |            |
| Prêt Hélio-Sport                                                                                                    | <b>.</b>                                                                                                    | par 🕶                            | Modifié le               | colonnes   |
|                                                                                                    |                                                                                                    | 42/40                            | Туре                     |            |
|                                                                                                    | Armbian_5.75_Cubietruck_Debian_s.                                                                                                    | . 13/10                          | Taille                   |            |
| System32                                                                                                    | autoit-v3.3.15.1                                                                                                    | 24/08                            | Date de création         |            |
| 📥 OneDrive                                                                                                    | C460_Series_WIN_Printer_V3.13.06.0                                                                                                    | . 14/10                          | Autours                  |            |
|                                                                                                    | calendar(1)                                                                                                    | 26/10                            | Auteurs                  |            |
| 💻 Ce PC                                                                                                    | captvty-2.7.15                                                                                                    | 13/10                            | Catégories               |            |
| 🖨 Réseau 🗸                                                                                                    | cpu-z_1.86-en                                                                                                    | 24/08                            | Mots clés                | ~          |
| 200 élément(s)   État : 🎎                                                                                                    | Partagé                                                                                                    | 13/10                            | Titre                    | 1 -        |
|                                                                                                    | All the second second sec | awaa.                            | Croissant                |            |
| THE REAL PROPERTY AND                                                                                                    |                                                                                                    |                                  | Décroissant              |            |
| Secold Secold Se | All Sta                                                                                                    | a line                           | Choisir les colonnes     | A CAR      |

La deuxième option est de faire un clic droit sur une zone vide du dossier, d'aller dans le menu « Regrouper par » et de choisir l'option qui vous intéresse :

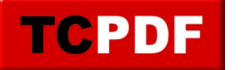

by admin -

https://www.qqt.fr/documentation/gestion-des-fichiers/changer-laffichage-dun-dossier/

| 🖊    🛃 📙 🗢    Téléchargemen                                              | nts                                                             |                                      |                        | – 🗆 X                                                               |             |
|--------------------------------------------------------------------------|-----------------------------------------------------------------|--------------------------------------|------------------------|---------------------------------------------------------------------|-------------|
| Fichier Accueil Partage                                                  | Affichage                                                       |                                      |                        | ^ 🕐                                                                 |             |
| Épingler à Copier Coller<br>Accès rapide<br>Presse-papiers               | Déplacer vers - X Supprimer -                                   | Nouveau<br>Nouveau<br>Nouveau        | Propriétés             | Sélectionner tout<br>Aucun<br>Inverser la sélection<br>Sélectionner |             |
| $\leftarrow \rightarrow \checkmark \uparrow \downarrow \rightarrow CePC$ | <ul> <li>Téléchargements</li> </ul>                             | ٽ ~                                  | Rechercher             | dans : Télécharge 🔎                                                 |             |
| Films ^ N                                                                | lom ^                                                           | Modifié le                           | Туре                   | Taille ^                                                            |             |
| Prêt Hélio-Sport<br>Programmes<br>System32                               | Archive<br>Armbian_5.75_Cubietruck_Debian_s<br>autoit-v3.3.15.1 | 30/01/2019 08:47<br>13/10/2019 10:05 | Dossier d<br>Dossier d | Affichage<br>Trier par<br>Regrouper par                             | ><br>><br>> |
| 📥 OneDrive                                                               | C460_Series_WIN_Printer_V3.13                                   | Modifié le                           |                        | Actualiser                                                          |             |
| 💻 Ce PC                                                                  | captvty-2.7.15                                                  | Гуре                                 |                        | Personnaliser ce dossier                                            |             |
| 🧬 Réseau 🔍 🗸                                                             | cpu-z_1.86-en                                                   | Taille                               |                        |                                                                     |             |
| 200 élément(s)   État : 🎎 Parta                                          | gél                                                             |                                      |                        |                                                                     |             |
| CALS NO                                                                  |                                                                 |                                      |                        | Annuler la suppression<br>Ouvrir dans Visual Studio                 | Ctrl+Z      |
| EN SEE                                                                   | Autres                                                          |                                      |                        |                                                                     |             |
| Contraction of the second                                                |                                                                 |                                      |                        | Nouveau                                                             |             |
|                                                                          |                                                                 |                                      | -                      | Propriétés                                                          | /           |

Pour désactiver le regroupement de fichiers, il faut utiliser l'option « Aucun » :

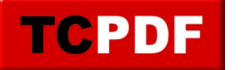

by admin -

https://www.qqt.fr/documentation/gestion-des-fichiers/changer-laffichage-dun-dossier/

| 🕂 🛛 🛃 📊 🖛 🛛 Téléchargement                                                             | ts                                                                                             |                                      |                        | – 🗆 🗙                                               |        |
|----------------------------------------------------------------------------------------|------------------------------------------------------------------------------------------------|--------------------------------------|------------------------|-----------------------------------------------------|--------|
| Fichier Accueil Partage                                                                | Affichage                                                                                      |                                      |                        | ^ 🕐                                                 |        |
| Épingler à Copier Coller                                                               | Déplacer vers      X Supprimer      Supprimer      Ender vers      Ender vers      Corponieser | Nouveau<br>dossier                   | Propriétés             | Sélectionner tout                                   |        |
| $\leftrightarrow \rightarrow \checkmark \uparrow \checkmark \diamond cePC \rightarrow$ | Téléchargements                                                                                | v č                                  | Rechercher             | dans : Télécharge P                                 |        |
| ★ Accès rapide                                                                         | om<br>Ius tôt cette semaine (2)                                                                | Modifié le                           | Туре                   | Taille ^                                            |        |
| 🔤 Ce PC 🖈 🦉                                                                            | bomgar-acc-invited-installer-30961<br>gimp-2.10.14-setup                                       | 13/11/2019 21:24<br>12/11/2019 21:39 | Applicati<br>Applicati | Affichage<br>Trier par                              | >      |
| 🕂 Téléchargem 🖈 💛 Le                                                                   | e mois dernier (19) N                                                                          | lom                                  |                        | Regrouper par                                       | >      |
| 🔮 Documents 🖈 📃                                                                        | calendar(1).notebook N<br>calendar.notebook J                                                  | lodifié le<br>ype                    |                        | Actualiser<br>Personnaliser ce dossier              |        |
| 200 élément(s)   État : 💒 Partag                                                       |                                                                                                | aille<br>aucun)                      |                        |                                                     |        |
| INT YES                                                                                | • •                                                                                            | )rdre croissant<br>)rdre décroissant |                        | Annuler la suppression<br>Ouvrir dans Visual Studio | Ctrl+Z |
|                                                                                        | A                                                                                              | utres                                |                        | Accorder l'accès à                                  | >      |
|                                                                                        | gar.                                                                                           | Est.                                 |                        | Nouveau                                             | >      |
|                                                                                        |                                                                                                |                                      |                        | Propriétés                                          |        |

#### 4) Exercice : changer l'affichage du dossier Téléchargement

Suite à la mise à jour de Windows 10, seul le groupement change.

Pour cela, il faut désactiver le groupement. La solution est donc de mettre le regroupement à « Aucun » :

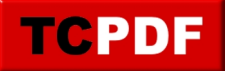

# Changer l'affichage d'un dossi... by admin -

https://www.qqt.fr/documentation/gestion-des-fichiers/changer-laffichage-dun-dossier/

| 🔸    💆 📙 🖛    Téléchargements — 🗆 X                                     |                                                            |                                                    |                                                                                       |        |  |  |  |
|-------------------------------------------------------------------------|------------------------------------------------------------|----------------------------------------------------|---------------------------------------------------------------------------------------|--------|--|--|--|
| Fichier Accueil Partag                                                  | e Affichage                                                |                                                    | ^ (?                                                                                  |        |  |  |  |
| Épingler à Copier Coller<br>Accès rapide                                | Copier vers → X Supprimer →                                | Nouveau Ouv                                        | III → Sélectionner tout<br>III → Aucun<br>III → Inverser la sélection<br>Sélectionner |        |  |  |  |
| $\leftarrow \rightarrow \checkmark \uparrow \downarrow \rightarrow CeP$ | C > Téléchargements                                        | v Č Rec                                            | hercher dans : Télécharge 🔎                                                           |        |  |  |  |
| 🖈 Accès rapide                                                          | Nom                                                        | Modifié le Type                                    | Taille                                                                                |        |  |  |  |
| 💻 Bureau 🛛 🖈 📘                                                          | <ul> <li>Plus tôt cette semaine (2)</li> </ul>             |                                                    |                                                                                       |        |  |  |  |
| 💻 Ce PC 🔹 🖈                                                             | bomgar-acc-invited-installer-30961 iiii gimp-2.10.14-setup | 13/11/2019 21:24 Applic<br>12/11/2019 21:39 Applic | ati Affichage<br>ati Trier par                                                        | >      |  |  |  |
| 📕 Téléchargem 🖈                                                         | – Le mois dernier (19) – – – N                             | lom                                                | Regrouper par                                                                         | >      |  |  |  |
| 🔮 Documents 🖈                                                           | calendar(1).notebook                                       | lodifié le                                         | Actualiser                                                                            |        |  |  |  |
| 🔤 Images 🛛 🖈 🗸                                                          | Calendar.notebook                                          | уре                                                | Personnaliser ce dossier.                                                             |        |  |  |  |
| 200 élément(s)   État : 🎎 Pa                                            | irtagé   Ta                                                | aille                                              | Coller                                                                                |        |  |  |  |
| ALL AND                                                                 | (3                                                         | aucun)                                             | Coller le raccourci                                                                   |        |  |  |  |
| AN OF                                                                   |                                                            | Irdre croissant                                    | Annuler la suppression                                                                | Ctrl+Z |  |  |  |
| and the street                                                          |                                                            | rdre decroissant                                   | Ouvrir dans Visual Studio                                                             | ,      |  |  |  |
|                                                                         | A                                                          | utres                                              | Accorder l'accès à                                                                    | >      |  |  |  |
|                                                                         |                                                            |                                                    | Nouveau                                                                               | >      |  |  |  |
|                                                                         | 12 - Part Marine                                           | and the second                                     | Propriétés                                                                            |        |  |  |  |